## **BRØNDBY KOMMUNE**

Ældre & Omsorg Udarbejdet af: Hanne Schmidt, Susanne Elbæk og Susanne Parbst Ansvarlig topleder: Hjemmeplejeleder Godkendt i ledergruppen: 15. november 2015 Revideret: okt. 2021, maj 2022/spb Revideres senest: maj 2024

| Instruks: FMK - håndtering af medicindata |                                                                                                    |  |
|-------------------------------------------|----------------------------------------------------------------------------------------------------|--|
| Målgruppe                                 | Sygeplejersker og social – og sundhedsassistenter, samt<br>sygeplejestuderende og sosu-assistentelever, der handler på vegne<br>af vejleder                                                                                                    |  |
| Formål                                    | At den rette borger får den rette medicin, på det rette tidspunkt og<br>på den rette måde.                                                                                                    |  |
| Mål                                       | At medicinlisterne håndteres ensartet i Brøndby kommune<br>At sikkerheden omkring medicinhåndtering for borgere og personale<br>er i orden<br>At sikkerhed i forhold til gældende lovgivning om medicinhåndtering<br>følges<br>At reducere antallet af genindlæggelser grundet medicineringsfejl                                                                                                    |  |
| Oversigt over<br>indhold i<br>instruks    | <ol> <li>Generelt</li> <li>Ved nedbrud af Nexus</li> <li>Medicingennemgang</li> <li>Tilknytning til FMK</li> <li>Kontrol af medicin fra apotek og anvendelse af Udlevering</li> <li>Indlæggelse og udskrivning fra hospital</li> <li>Medicinordination</li> <li>Medicinliste - opsætning</li> <li>Håndtering af ordinationer</li> <li>PN medicin</li> <li>Genbestilling og recept-fornyelse</li> <li>Medicindispensering</li> <li>Håndkøbsmedicin naturlægemidler og kosttilskud</li> <li>Ophæv tilknytning til FMK</li> </ol> |  |
| 1. Generelt                               | Alle borgere i Danmark har deres lægeordinerede medicin<br>registreret i FMK. Denne opdateres af den aktuelle behandlende<br>læge.<br>Alle medicinansvarlige med autorisation kan, via medarbejder log-<br>in, arbejde med aktuelle borgeres medicin. Alt plejepersonale kan<br>læse aktuelle borgeres medicin.                                                                                                    |  |
| Ansvar og<br>kompetence                   | Den ordinerende læge er ansvarlig for opdateringen af FMK.<br>Den sygeplejefaglige medarbejder er ansvarlig for opdatering af<br>medicinoplysninger.                                                                                                    |  |
| Samtykke                                  | Der skal være indhentet samtykke til, at vi må gå på borgerens<br>FMK.<br><b>Noteres i skemaet Samtykke Personoplysninger ÆO</b>                                                                                                    |  |

| Pri<br>me | vat-markeret<br>dicin                                                           | I FMK kan borger vælge at få privatmarkeret sine ordinationer.<br>Dette angives på medicinlisten med en lås og "Manglende<br>samtykke". Hvis borger efterfølgende giver samtykke, registreres<br>dette i skemaet "Privatmarkerede ordinationer på FMK".                                                                                                    |
|-----------|---------------------------------------------------------------------------------|----------------------------------------------------------------------------------------------------|
| 2.        | Ved nedbrud<br>af Nexus                                                         | FMK-online kan anvendes under nedbrud af Nexus:<br><u>https://fmk-online.dk/fmk/</u><br>Vejledning til FMK on-line kan hentes på<br><u>https://sundhedsdatastyrelsen.dk/da/registre-og-services/om-faelles-medicinkort/fmk-sundhedsprofessionelle</u>                                                                                                    |
| 3.        | Medicin-<br>gennemgang                                                          | Forventet tidspunkt for næste Opsøgende hjemmebesøg med<br>medicingennemgang skrives i Generelle Oplysninger –<br>Helbredsoplysninger.<br>Der oprettes en Opgave i Nexus.<br>Referat af medicingennemgang skrives under "Referat af samtaler"<br>– "Aftaler med egen læge inkl. Opsøgende/ Opfølgende<br>hjemmebesøg"<br>(Skemaet hedder stadig "Referat af Opsøgende/ Opfølgende<br>hjemmebesøg med egen læge", men Nexusteamet er bedt om at ændre<br>titlen på skemaet).                                                       |
| 4.        | Tilknyt til<br>FMK – nye<br>borgere                                             | <ul> <li>Sygeplejerske tilknytter ny borger fra FMK til EOJ ved at oprette</li> <li>"Medicinliste" og "Medicininformation".</li> <li>Klik på "Tilknyt til FMK", klik på "Fortsæt i næste boks".</li> <li>FMK medicin ses i venstre side og lokal medicinliste i højre side.</li> <li>Alle ordinationer gennemgås i én arbejdsgang.</li> <li>Er der uoverensstemmelse i ordinationer, kontaktes ordinerende</li> <li>læge, og anmodes om oprydning.</li> <li>Når al medicin er gennemgået klikkes der på "Synkronisér".</li> </ul> |
| 5.        | Kontrol af<br>medicin fra<br>apotek og<br>anvendelse<br>af<br><i>Udlevering</i> | FMK opdateres og medicinen kontrolleres: Er der<br>overensstemmelse mellem bestilt og udleveret medicin?<br>Der kvitteres i <i>Udleveringer</i> når den aktuelle pakning tages i brug<br>ved dosering. Således opdateres handelsnavn og Batch nummer på<br>anvendt pakning.                                                                                                    |
| 6.        | Indlæggelse<br>og udskriv-<br>ning fra<br>hospital                              | <ul> <li>Ved indlæggelse pauseres medicinkortet i FMK. Den behandlende<br/>hospitalslæge opdaterer FMK og aktiverer medicinkortet efter<br/>udskrivelse.</li> <li>Efter udskrivelse tjekkes FMK for medicinændringer via <i>FMK-<br/>opdateringer</i>.</li> <li>Ved fejl i FMK kontaktes hospitalet.</li> <li>For ældrecentre og midlertidige pladser: Se aftale vedr. 72 timers<br/>behandlingsansvar.</li> </ul>                                                                                                    |

|                 | For Hjemmesygeplejen frem til 1/9 2022:                                                                          |
|-----------------|----------------------------------------------------------------------------------------------------|
|                 | Sker frigivelsen ikke inden for 7 timer kontaktes                                                                |
|                 | sygehuset/afdelingen. Kontaktliste: <u>Kontaktliste (praksis)</u>                                                |
|                 |                                                                                                    |
| 7. Medicin-     | Det er vigtigt at lægen anvender struktureret ordination. Så                                                     |
| ordination      | ordinationen overføres korrekt til LMK i Nexus.                                                                  |
|                 |                                                                                                    |
|                 | Hvis en ordination grupperer sig forkert, ix under "andre                                                        |
|                 | dispenseringsformer skal lægen kontaktes, mnp. ændring af                                                        |
|                 | usikkerhed om korrekt optal piller                                                                               |
|                 | usikkemed om konekt antal piller.                                                                                |
| 8. Medicin-     | Medicinen grupperes:                                                                                             |
| liste           | - "Fast medicin"                                                                                                 |
| opsætning       | - "Andre disponeringsformer"                                                                                     |
| <b>.</b> .      | - "PN"                                                                                                    |
| Gruppering      | <ul> <li>"Medicin hvor dosis varierer inden for perioder" – herunder også</li> <li>"Deugenet medicin"</li> </ul> |
| I NEXUS         | "Borger administrerer selv" - Den medicin horger selv                                                            |
|                 | administrerer registreres på ordinationen "Borger administrer                                                    |
|                 | selv"                                                                                                    |
|                 | Såfremt selvadministration vælges, fremgår ordinationen                                                          |
|                 | nederst på Dagsprint som selvadministrerende.                                                                    |
|                 |                                                                                                    |
| Medicin-        | Administrationstidspunkterne oprettes ud fra lægens anvisning og                                                 |
| administra-     | borgers døgnrytme.                                                                                               |
| tionstidspunkt  | Medicinen skal administreres tidstro +/- en time i forhold til de                                                |
|                 | angivne tidspunkter på medicinlisten.                                                                            |
| IIdskrivning of | Generelt vælges digital adgang til medicinskemaerne, for at                                                      |
| medicin         | anvende tællefunktionen til kontrol inden udlevering                                                             |
| skema           | Medicin liste kan printes, vælg doseringsperiode og Dagsprint.                                                   |
|                 |                                                                                                    |
| 9. Håndtering   |                                                                                                    |
| ordinationer    |                                                                                                    |
|                 |                                                                                                    |
| Pausering af    | Hvis medicin skal pauseres bør lægen pausere medicinen i FMK.                                                    |
| behandling      | Hvis dette ikke sker, skal det fremgå under "Bemærkninger" at                                                    |
|                 | pausering sker efter aftale med lægen fra dato.                                                                  |
| Start/Slut      | Start/slutdata i FMK kan være forskellig fra givningsperioden                                                    |
| dato nå         | afhængig af hvornår borger modtager sin medicin fra anoteket                                                     |
| "medicinkur"    | kan det være nødvendigt at ændre på start og slutdato                                                            |
|                 | Den ordineret behandling åbnes via FMK opdatering, her vælger                                                    |
|                 | " <b>redigèr</b> " og ny start og slutdato skrives ind. Herefter kan der                                         |
|                 | synkroniseres.                                                                                                   |
|                 |                                                                                                    |
| Plan for op- og | Op/nedtrapning, noteres under "Bemærkninger" på den specifikke                                                   |
| nedtrapning     | ordination.                                                                                                    |
|                 |                                                                                                    |
| VKA hehandling  | Legen skal anvende STRUKTURFRET ordination                                                                       |
| (AK-behandling) | Ved behandling med warfarin og phenprocoumon (VKA-                                                               |
| v               | ······································                                                                           |

|                                 | behandling) skal lægen ordinere ved at angive et opstarts-<br>/justeringsforløb, et ugeskema eller en kombination af de 2.<br>Det er desuden muligt at angive en dato for næste kontrol af<br>behandlingen (kontroldato).                                           |
|---------------------------------|----------------------------------------------------------------------------------------------------|
|                                 | <u>faelles-medicinkort/fmk-sundhedsprofessionelle</u>                                                                                                    |
|                                 | INR-svar skrives under målinger - husk at notere her, hvornår nyt<br>INR-svar kommer.                                                                                                    |
| Varierende<br>dosis             | Ved ordination "Dosering efter skriftlig anvisning", <u>skal</u> lægen<br>udlevere skriftlig doseringsvejledning – fx korrespondance-<br>meddelelse. *§18 stk 2                                                                                                    |
|                                 | Denne kopieres, og sættes ind som notat på den specifikke<br>ordination. Administrationstiderne udfyldes som beskrevet i<br>nedenstående.                                                                                                    |
| Dosis gives<br>f.eks. hver 3.   | Under administrationstidspunkter vælges <b>Gentagelse hver x-dag</b> ,<br>fx med ugentlige gentagelser vælges hver 7. dag, ved variation over<br>fx 2 uger, vælges hver 14. dag.<br>Alle dage udfyldes, hvis der er en 0-dag (ingen givning) fjernes<br>disse dage. |
| dag                             | Kalenderoversigten under Administrationstidspunkter, giver et<br>overblik over behandlingsplanen og vil endvidere fremgå af<br>dagsprint.                                                                                                    |
|                                 | Når samme dosis gives f.eks. hver 3. dag, skal der kun oprettes 1<br>givningstidspunkt, som gentages hver 3. dag.                                                                                                    |
| 10. PN                          |                                                                                                    |
| "Ren" PN                        | Når det drejer sig om "ren" pn-ordination, angives dette<br>automatisk i medicingruppen: PN<br>For PN medicin <u>skal</u> maksimal døgndosis være angivet i                                                                                                    |
|                                 | Hvis lægen ikke har angivet max krydses dette af ud for<br>præparatet og der sendes en Korrespondancemeddelelse til lægen<br>om at rette ordinationen.                                                                                                    |
| Kombineret<br>ordination        | Når en fast ordination <b>også</b> indeholder PN skal der sættes "dot" i feltet "Kombineret". Når givning oprettes sættes flueben i PN under den del der er PN.                                                                                                    |
| Oversigt og                     | Oversigt over PN ordinationer findes i Borgermenu – Medicin –                                                                                                    |
| historik                        | <b>PN-medicin.</b><br>Historik for PN medicin ses ved at åbne > (til venstre for<br>præparatet) Fremkommer først når der er en historik.                                                                                                    |
| Administration<br>af PN medicin | Valg af dispenserings- og administreringsform vælges ud fra<br>følgende menu:<br>Opret som Opmålt/dispenseret<br>Opret som Kontrolleret                                                                                                    |

|                                                                      | Opret som Udleveret                                                                                                    |
|----------------------------------------------------------------------|----------------------------------------------------------------------------------------------------|
|                                                                      |                                                                                                    |
|                                                                      | Den relevante dispenserings/administreringsform vælges afhængig<br>af, om man fx dispenserer og administrerer, eller om man kun<br>dispenserer, men ikke ser medicinen indtaget.                                                                                                    |
| 11. Genbestil-<br>ling og recept-<br>fornyelse                       | For at man kan genbestille medicin skal "medicininformation"<br>være udfyldt, egen læge, apotek og evt. speciallæge være oprettet<br>som kontakter                                                                                                    |
| Genbestilling og<br>recept-fornyelse<br>hos<br>praktiserende<br>læge | Der sættes flueben i de præparater der ønskes genbestilt. Vælg<br>"Bestil" – Gå til "Indkøbskurv" - Notér ønsket pakningsstørrelse.<br>Der kan endvidere noteres en bemærkning til lægen ved<br>genbestillingen/receptfornyelsen – kan ikke ses af apoteket.<br>OBS at dispenseringsmodulet ikke frasorterer de præparater der<br>skal bestilles på hospital/ speciallæge eller som håndkøb                                                                                   |
| Genbestilling<br>hos<br>speciallæge/<br>ambulatorie/<br>hospital     | Ved anmodning om receptfornyelse hos andre end praktiserende<br>læge, ændres modtager på bestillingsskema, og egen læge fjernes.<br>Der <b>skal</b> tages telefonisk kontakt til speciallægen,<br>ambulatorie/hospital, for at sikre at genbestillingen bliver<br>håndteret. Da disse ikke automatisk bliver gjort opmærksom på<br>bestilling.<br><b>Speciallægen skal ordinere via FMK On-line såfremt deres</b><br><b>fagsystem ikke indeholder direkte kobling til FMK</b> |
| Oversigt over<br><u>seneste</u><br>Genbestilling                     | Efter genbestilling ses opdateringssymbol til venstre for præparatet. Denne forsvinder når FMK opdateres efter modtagelse af medicinen.                                                                                                    |
| Afviste recepter                                                     | Information om afviste recepter kan ses under Bruger – Overblik –<br>Medicin og korrespondance                                                                                                    |
| Leverings-<br>informationer<br>for medicin                           | Skal fremgå af Medicininformation                                                                                                    |
| Ved mundtlig<br>ordination                                           | I borgerens medicinliste oprettes en fuldstændig klar og<br>entydig ordination som "lokal ordination" med det samme.<br>Når den ordinerende læge har indført ordinationen i FMK, skal<br>FMK opdateres.                                                                                                    |
| 12. Medicin-<br>dispensering                                         | <b>Når ny pakning tages i brug</b> ved dispensering, skal der vælges<br>korrekt Udlevering. Dette ajourfører handelsnavn, firma og Batch<br>nummer på medicinlisten.                                                                                                    |

| 13. Håndkøbs-<br>medicin,<br>naturlæge-<br>midler og<br>kosttilskud | <ul> <li>Hvis <u>lægen mener</u>, der er indikation for behandling med ikkereceptpligtig medicin, skal lægen også ordinere det i FMK**.</li> <li>Hvis en borger ønsker hjælp til håndtering af håndkøbslægemidler naturlægemidler eller kosttilskud, som ikke er ordineret af læge, skal personalet indhente accept fra behandlende læge.</li> <li>Lægens godkendelse skal fremgå af en korrespondance, som kopieres og sættes ind som Medicinnotat</li> <li>Præparatet oprettes som lokal ordination.</li> <li>Middel, dosis og anvendelse noteres i ordinationen.</li> </ul>                                                                                                    |
|---------------------------------------------------------------------|----------------------------------------------------------------------------------------------------|
| 14. Ophæv<br>tilknytning<br>til FMK                                 | Når borger ikke længere får hjælp til medicinhåndtering af<br>kommunen, herunder borgere der dør eller fraflytter kommunen,<br>skal FMK-tilknytning ophæves.<br><b>"Ophæv tilknytning til FMK</b> "                                                                                                    |
| Lovgrundlag<br>Reference<br>Kilder                                  | <ul> <li>https://sundhedsdatastyrelsen.dk/da/registre-og-services/om-faelles-<br/>medicinkort/fmk-sundhedsprofessionelle:</li> <li>Best Practice på FMK 1. april 2022 Udgivet af FMK National<br/>Klinisk Brugergruppe Version 2.12</li> <li>Vejledning Dosisdispensering på FMK-online for læger 7.<br/>september 2021</li> <li>Vejledning til FMK-online 15. oktober 2021</li> <li>Vejledning til oprettelse af lægemiddelordination og recept på<br/>FMK-online 15. oktober 2021</li> <li>Vejledning til oprettelse af VKA lægemiddelordination og recept på FMK-online 1. juni 2021</li> <li>https://sundhedsdatastyrelsen.dk/-/media/sds/filer/registre-og-<br/>services/faelles-medicinkort/fmk-<br/>sundhedsprofesionelle/vejledning_vka_laegemiddelordination_fmk.pdf</li> <li>Dosering FMK-integration i KMD Nexus Version 3.6 8. november 2021</li> <li>* Bekendtgørelse om recepter og dosisdispensering af lægemidler BEK<br/>nr. 109 af 24/01/2022</li> <li>**Korrekt håndtering af medicin, et værktøj for plejehjem, hjemmepleje<br/>og bosteder 2. udgave Sundhedsstyrelsen 2019.<br/>https://stps.dk/da/udgivelser/2019/korrekt-<br/>medicinhaandtering/~/media/0E30EDB960FA47DBA41FDA577A0AB97</li> <li>Sundhedsstyrelsens vejledning nr. Vejledning om ordination og<br/>håndtering af lægemidler. VEJ nr. 9079 af 12/02/2015</li> <li>Lokale instrukser for Medicinhåndtering</li> </ul> |